## Downloading data from wireless loggers through TQS v6

1. Select the Wireless Logger button

| ip Logge | r Thermal Bath | Temperature Ref   | Data Management | Current Test (Not | t in cycle 5) Help About |
|----------|----------------|-------------------|-----------------|-------------------|--------------------------|
| 13       | 2              |                   |                 | 2                 | 10                       |
|          | 120            |                   |                 | 0                 | -0                       |
| Chamber  | Records        | Calibration Checl | ling            |                   | <u>I</u> est Details     |

2. Select 'Download Tests'

| Battery Loggers (MadgeTech, TMI, Gemini)    |  |  |  |  |  |  |  |
|---------------------------------------------|--|--|--|--|--|--|--|
| LOGGERS CONNECTED                           |  |  |  |  |  |  |  |
|                                             |  |  |  |  |  |  |  |
|                                             |  |  |  |  |  |  |  |
|                                             |  |  |  |  |  |  |  |
|                                             |  |  |  |  |  |  |  |
|                                             |  |  |  |  |  |  |  |
|                                             |  |  |  |  |  |  |  |
|                                             |  |  |  |  |  |  |  |
|                                             |  |  |  |  |  |  |  |
|                                             |  |  |  |  |  |  |  |
|                                             |  |  |  |  |  |  |  |
|                                             |  |  |  |  |  |  |  |
|                                             |  |  |  |  |  |  |  |
|                                             |  |  |  |  |  |  |  |
|                                             |  |  |  |  |  |  |  |
|                                             |  |  |  |  |  |  |  |
|                                             |  |  |  |  |  |  |  |
|                                             |  |  |  |  |  |  |  |
|                                             |  |  |  |  |  |  |  |
|                                             |  |  |  |  |  |  |  |
|                                             |  |  |  |  |  |  |  |
| Cancel Refresh Start Logging Download Tests |  |  |  |  |  |  |  |

3. Highlight the test you wish to download. This will also show you which loggers have been allocated to this test. If you have started multiple tests with different loggers, these will all show on the left column. Click 'Next'

| Battery Loggers (MadgeTech, TMI, Gemini) &Stop<br><u>OPEN LOGGER TEST</u> LO<br>14/07/2014 Benchtop N type 18<br>P | p Logging<br><u>IGGERS</u><br>228988<br>V58864<br>228224<br>Date of test.<br>Start Time:<br>Chamber Name:<br>Cycle Number | 134C<br>14/07/2014<br>14:26:57<br>Loan Machine<br>000001_1 |
|----------------------------------------------------------------------------------------------------|----------------------------------------------------------------------------------------------------|------------------------------------------------------------|
| < <u>B</u> ack                                                                                                    | Delete                                                                                                    | Next >                                                     |

4. Highlight the connected logger (shown in bold type), and select 'Download'

| Battery Loggers (MadgeTech, TMI, Gemini)                                                                                                    |                                                 |                                                                                                    |
|----------------------------------------------------------------------------------------------------|-------------------------------------------------|----------------------------------------------------------------------------------------------------|
| Battery Loggers (MadgeTech, TML Gemini)<br>Test Spec<br>Berichtop N type 1340<br>. 1. Tmp1. Drain<br>2. Tmp2. Load << N58864[1]<br>3. Tmp3. Resevoir << P28988[1]<br>16. Press, Pressure << P28224[1] | LOGGERS CONNECTED<br>P28998<br>P28224<br>N58864 | Serial No.   P28224   Model   High Temperature Pressure Record   Firmware   3.0   Start Time:   14/07/2014 14:25:17   Date Calibration   21/01/2014   No. Scans   1313   PC Time Zone   UTC   Voltage   Error |
| < <u>B</u> ack                                                                                                    | Add Add                                         | oad <u>O</u> K                                                                                                    |

5. Change the logger in the USB cradle and repeat the process until all loggers show the green 'Downloaded' arrow, then press 'OK' to collate the data from all loggers.

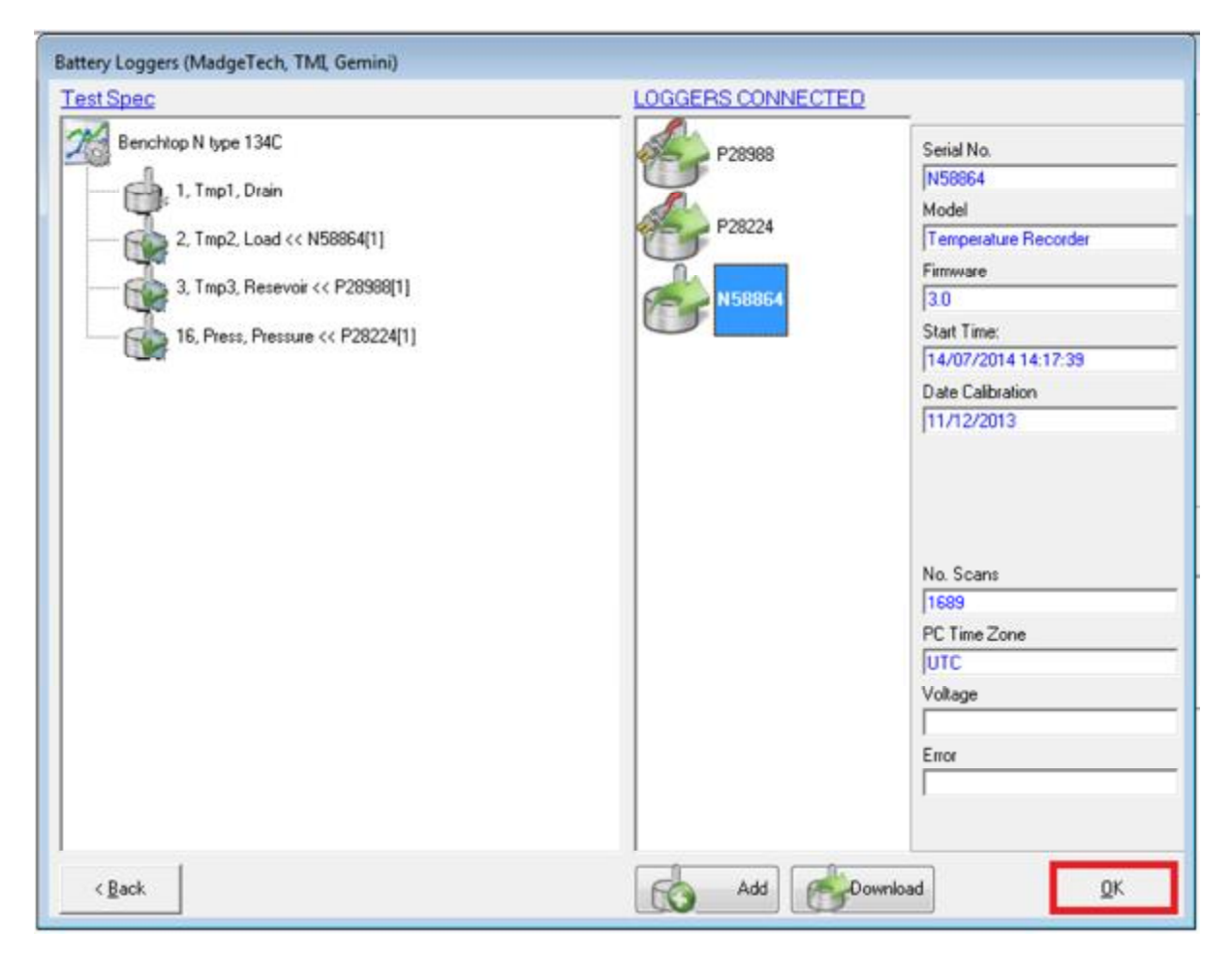

6. You can now display the chart or datalist in TQSoft by selecting the 'Chart Display' or 'Data Listing' button as normal, and enter any required stage lines using the 'Enter Stage' button.